오사카/간사이 박람회(万博) 입장 티켓 안내

## 티켓 구입부터 당일 입장까지의 스텝

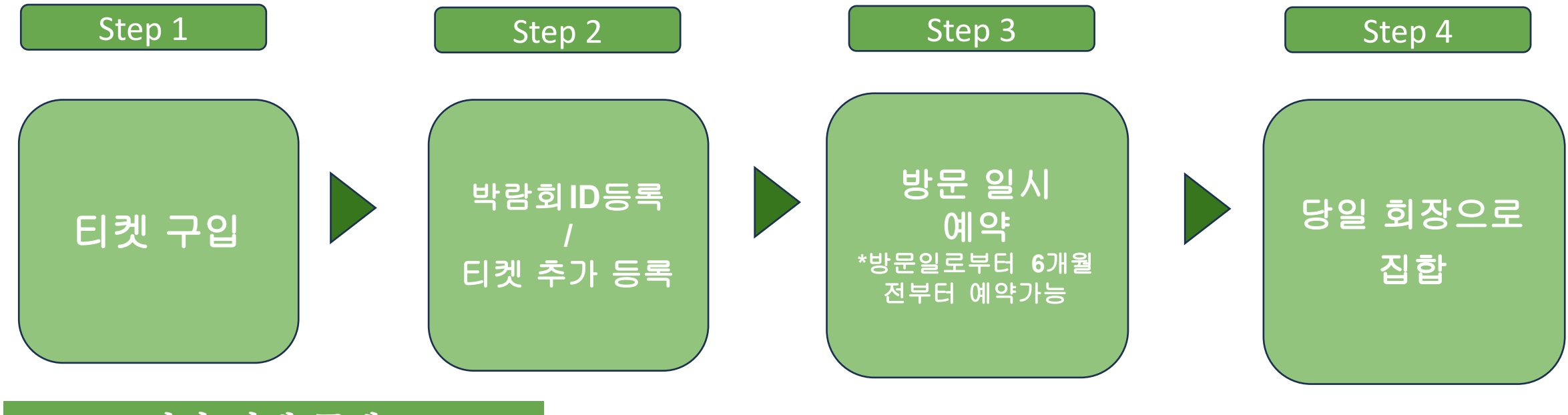

## Step 1 전자 티켓 구매

◎ 티켓 ID(10자리 영숫자)는 분실되지 않도록 주의하십시오.

◎ 하기의 순서로,티켓 ID의 등록,방문 일시 예약을 해주시기 바랍니다.

◎ 구입하신 티켓의 환불은 불가능합니다.

※ 자세한 내용은,오사카/간사이 박람회 입장 티켓 공식 판매 Web 사이트에서 확인해 주세요.

Step 2 공식 티켓 사이트에서 박람회ID와 티켓 ID 등록

## ※귀하의 스마트폰, PC 등에서 공식 티켓 사이트에서 박람회 ID를 등록하고 구입하신 티켓 ID를 등록합니다.

다음은 스마트폰의 화면 예입니다. PC나 자세한 등록 방법은 박람회 ID 등록 매뉴얼(아래 ①의 QR 코드)에서 확인해 주십시오.

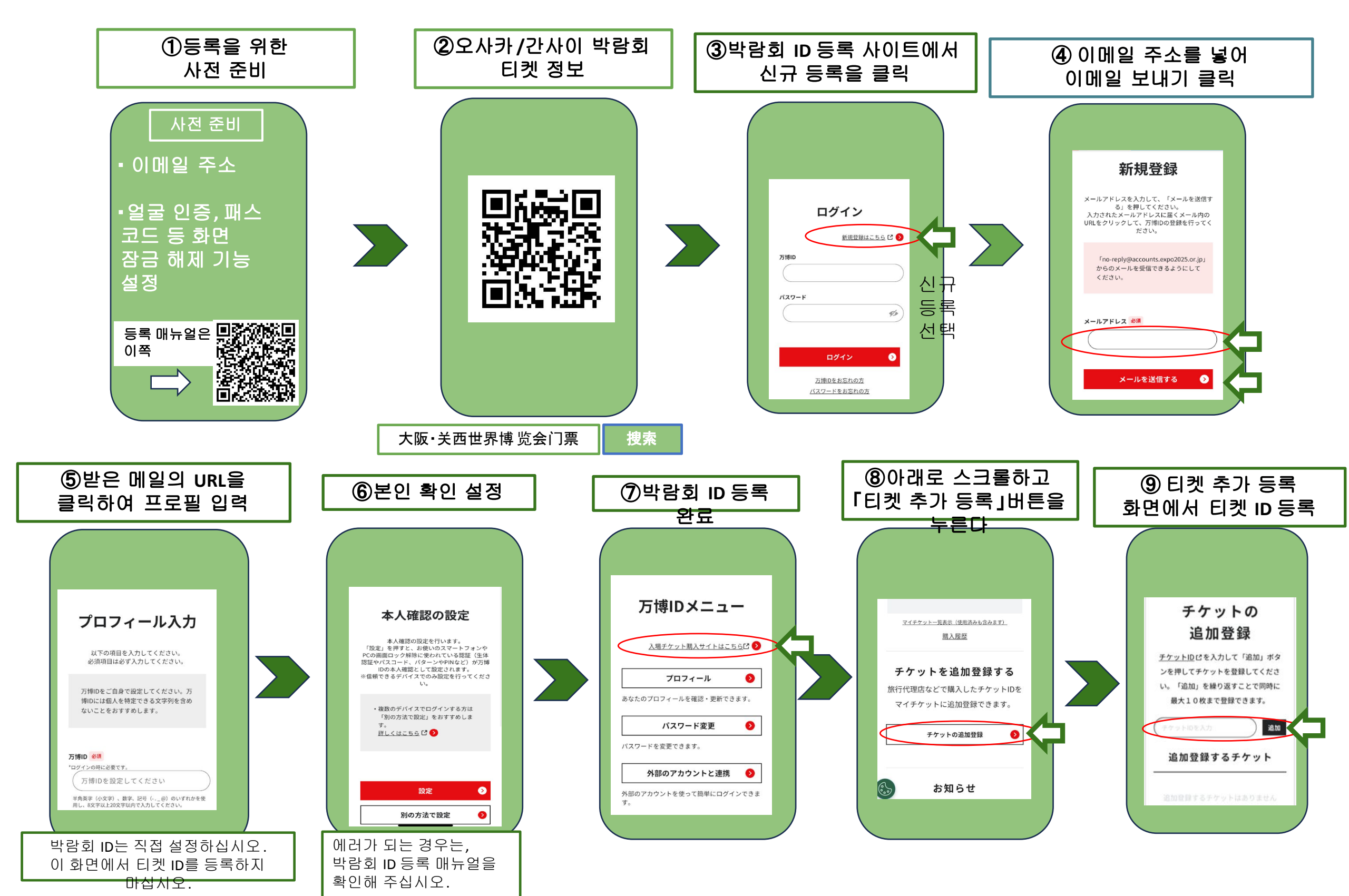

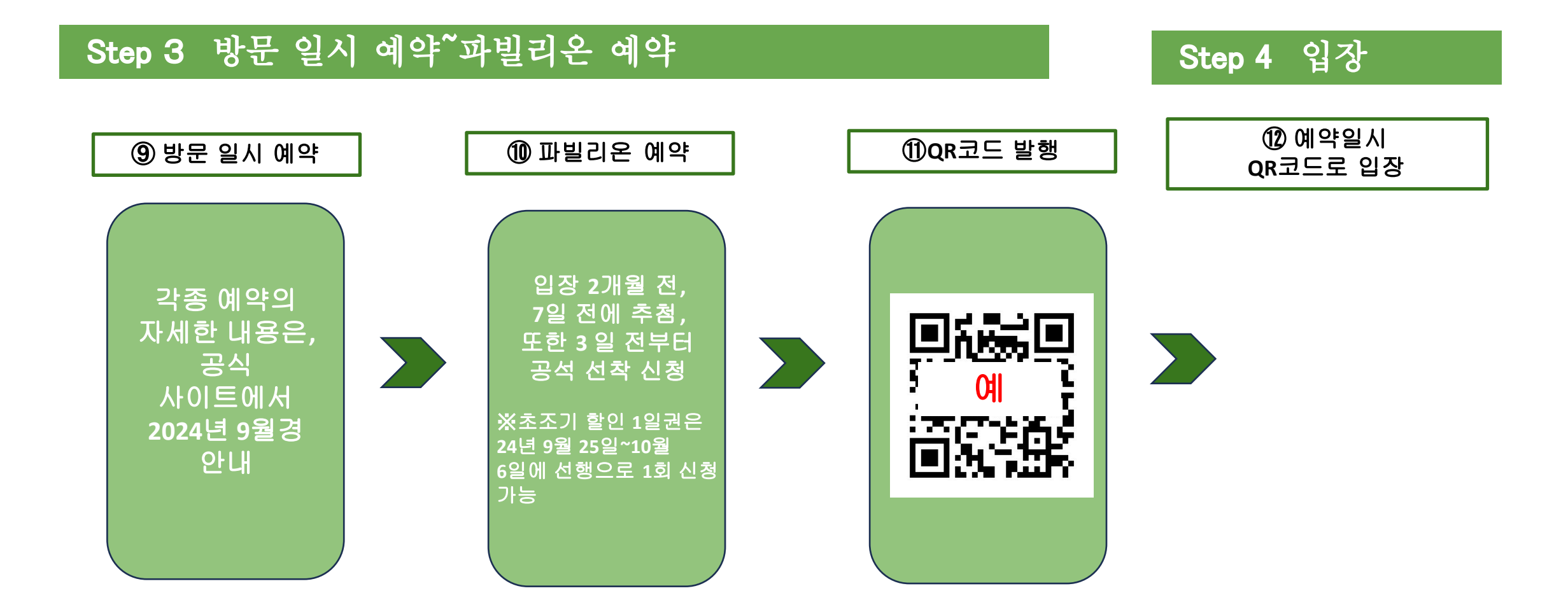